# Account on File

ClearGage provides the functionality to keep an "Account on File" (AOF) for patients. This may be used, for example, when a claim is submitted to an insurance company and has not been fully covered. The AOF would allow you to process a payment against the payment method on file for the balance remaining rather than sending a statement to the patient.

#### Contents

| Patient Level setup               | 1 |
|-----------------------------------|---|
| Processing payments using the AOF | 3 |
| Using One-Time Transaction        | 3 |
| To process payments using the AOF | 4 |
| What happened in ClearGage        | 7 |

#### Patient Level setup

- 1. Add each new patient to ClearGage by going to Manage Patient, Add Patient. See separate Resource Center document Add a New Patient for detailed steps. The patient's email address is a required field for the full AOF process to work correctly.
- 2. Search for the patient name. Go to Manage Patients, Search Patients, enter the search criteria and click "Search"
- 3. In the search results list locate the patient name and, to the right of the patient name, click "Edit"
- 4. The Editing Patient screen will open. In the left navigation click "Account on File".

<sup>© 2016.</sup> ClearGage, Inc. All Rights Reserved.

The information contained in this document is considered confidential and is intended solely for the recipient's internal use. Recipients are strictly prohibited from disclosing, copying, distributing in part or in whole any of this information without the expressed written consent of ClearGage, Inc. and is prohibited by law.

| i Dashboard Manage Patients → S |  |  |  |  |  |
|---------------------------------|--|--|--|--|--|
| 🔐 Editing Patient · Lech        |  |  |  |  |  |
| Patient Details                 |  |  |  |  |  |
| Patient History                 |  |  |  |  |  |
| Patient Information             |  |  |  |  |  |
| Payment Profiles                |  |  |  |  |  |
| Account on File                 |  |  |  |  |  |
| Payment Plans                   |  |  |  |  |  |
| Documents                       |  |  |  |  |  |
| Statements                      |  |  |  |  |  |
| Alternate Contact Information   |  |  |  |  |  |
| Export Patient Data             |  |  |  |  |  |

5. The Account on File information will open in the right reading pane. Review the default information and adjust as needed. Enter the payment Method information

| Account on File                               |                 | Print Agreement Email Agreement |
|-----------------------------------------------|-----------------|---------------------------------|
| Account Authorization Status *                | Active <b>v</b> |                                 |
| Maximum Authorized Amount per Payment Event * | 100.00          | Min: \$0.01 Max: \$500.00       |
| Maximum Number of Payment Events *            | 12              | Min: 1 Max: 24                  |
| Authorized Duration of Agreement (in months)  | 12              | Min: 2                          |
| Payment Method *                              | Discover - 6909 |                                 |
| Alt. Payment Method                           | Checking - 3123 |                                 |
|                                               |                 |                                 |
|                                               | SAVE CHANGES    |                                 |

Patient Account on File Setup screen

6. Click "Print Agreement" and review the document with the patient. Have the patient initial and sign the document. Give a copy to the patient.

© 2016. ClearGage, Inc. All Rights Reserved.

The information contained in this document is considered confidential and is intended solely for the recipient's internal use. Recipients are strictly prohibited from disclosing, copying, distributing in part or in whole any of this information without the expressed written consent of ClearGage, Inc. and is prohibited by law.

#### 

| BBC                                                                                                    |                                                                                                    |                                                                                                    | 88<br>W                                                                                                    | 88-888-8888<br>ww.demoheader.com |
|----------------------------------------------------------------------------------------------------|----------------------------------------------------------------------------------------------------|----------------------------------------------------------------------------------------------------|----------------------------------------------------------------------------------------------------|----------------------------------|
|                                                                                                    | Preautho                                                                                                    | orized Payment Agreen                                                                                                    | nent                                                                                                    |                                  |
| Patient Name:<br>Date of Birth:<br>Patient ID:<br>Email:                                                                                                    | Emily Grasson<br>12/30/1980<br>LS11901                                                                                                    | Address:<br>Home Phone:<br>Work Phone:<br>Mobile Phone:                                                                                                    | 123 Main st<br>Any City, AL 32568<br>555-555-5555                                                                                                    | 1                                |
|                                                                                                    |                                                                                                    | Agreement Details                                                                                                    |                                                                                                    |                                  |
| Description of Services                                                                                                    |                                                                                                    |                                                                                                    | Gen                                                                                                    | eral Healthcare Service          |
| Payment Method (Prima                                                                                                    | y)                                                                                                    |                                                                                                    |                                                                                                    | DISC-690                         |
| Payment Method (Altern                                                                                                    | ate)                                                                                                    |                                                                                                    |                                                                                                    | Checking-312                     |
| Maximum Authorized An                                                                                                    | nount per Payment Event                                                                                                    |                                                                                                    |                                                                                                    | \$100.0                          |
| Maximum Number of Pag                                                                                                    | ment Events                                                                                                    |                                                                                                    |                                                                                                    | 1                                |
| Authorized Duration of A                                                                                                    | greement (in months)                                                                                                    |                                                                                                    |                                                                                                    | 12 Month                         |
| Care Plan Terms and (<br>I authorize the debiting<br>secondary account for r<br>in full control of my pays<br>notify my provider with I<br>I acknowledge that this<br>any amounts up to the t<br>By providing my email a<br>regarding my payment a | Conditions<br>of my primary account first and il<br>mounts up to the total amount a<br>ment method and account, and if<br>hirty (30) days notice of my payr<br>is an estimate and not a guarant<br>otal amount of any service and/c<br>ddress and/or mobile phone nur<br>activity. | f funds are not available I authoriz<br>uthorized by me herein, Furtherm<br>f at any time decide to change my<br>ment method change.<br>es of the amounts I will owe and i<br>or procedure authorized by and pr<br>mber I am consenting to receive e | ze my provider to debit my<br>kore, I understand that I am<br>r payment method, I will<br>that I am fully responsible for<br>ovided to me.<br>mails and/or text messages | Initial<br>Initial<br>Initial    |
| Patient Signature                                                                                                    |                                                                                                    |                                                                                                    | Date                                                                                                    |                                  |
| Fallent Signature                                                                                                    |                                                                                                    |                                                                                                    |                                                                                                    |                                  |

Account on File Patient Agreement

- 7. Return to the Account on File screen, change the 'Account Authorization Status' dropdown to "Active"
- 8. Click the "Save Changes" button

#### Processing payments using the AOF

#### Using One-Time Transaction

Do not use the One-Time Transaction option from the Transactions tab because this is used to process retail transactions and is not linked to a patient that has been added to the system.

Search for the patient and in the search results list click on the "Pay" button to the right of the patient's name. Alternatively, click the "Edit" button to the right of their name and then use the Make Payment button.

The One-Time Transactions screen will open and it will be pre-filled with the patient information. In the Payment Method drop down select the method that has the AOF indicator next to it. Both the Primary and Alternate payment methods will be listed if two were entered in the AOF setup.

<sup>© 2016.</sup> ClearGage, Inc. All Rights Reserved.

The information contained in this document is considered confidential and is intended solely for the recipient's internal use. Recipients are strictly prohibited from disclosing, copying, distributing in part or in whole any of this information without the expressed written consent of ClearGage, Inc. and is prohibited by law.

| One Time Tra                  | ansaction                       |                                |                                                                                               |
|-------------------------------|---------------------------------|--------------------------------|-----------------------------------------------------------------------------------------------|
| Payment Information           |                                 |                                |                                                                                               |
| Patient First Name *<br>Megan | Patient Last Name *<br>Voortman | Amount *                       | Payment Method *<br>Savings - 1212                                                            |
| Patient ID                    | Payment Plan ID                 | Txn. Type *<br>▼ Other Payment | Existing Profiles  Savings - 1212 VISA/Credit - 8291                                          |
| Claim Number                  | Encounter ID                    | Date of Service                | Checking - 5654<br>VISA/Credit - 1111<br>Account on File Agreement                            |
| Notes                         |                                 |                                | AOF Pri VISA/Credit - 829:<br>AOF Alt Savings - 1212<br>One Time Methods<br>Credit/Debit Card |
|                               |                                 |                                | Checking/Savings<br>Cash                                                                      |

When using the AOF payment method the transaction will be recorded as a payment against the AOF Authorization Agreement that has been signed by the patient.

As payments are set up on the One-Time Transaction screen, the AOF Payment Summary will display a running total of the number of payments and the total amount.

| 📄 One Time Tra                | nsaction                        |                                                                                    |                                                                      |
|-------------------------------|---------------------------------|------------------------------------------------------------------------------------|----------------------------------------------------------------------|
| Dayment Information           |                                 |                                                                                    | * Required Fields                                                    |
| - ayment information          |                                 |                                                                                    |                                                                      |
| Patient First Name *<br>Megan | Patient Last Name *<br>Voortman | Amount <sup>★</sup> Payment Method <sup>★</sup><br>49.25 AOF Pri VISA/Credit - ε ▼ | AOF Payment Summary                                                  |
| Patient ID                    | Payment Plan ID                 | Txn. Type ♥<br>Other Payment ▼                                                     | Effective Date:08/26/2016Payments to Date:2 / 12Total Amount:\$89.11 |
| Claim Number                  | Encounter ID                    | Date of Service                                                                    | Max Pmt. Amount: \$100.00                                            |

#### To process payments using the AOF

The Account On File Upload Template will be used to import an amount owing into ClearGage for each person for whom you need to process a payment. There is no limit to the number of names contained on the spreadsheet. However, it is necessary that the patient information be in ClearGage prior to the upload.

<sup>© 2016.</sup> ClearGage, Inc. All Rights Reserved.

The information contained in this document is considered confidential and is intended solely for the recipient's internal use. Recipients are strictly prohibited from disclosing, copying, distributing in part or in whole any of this information without the expressed written consent of ClearGage, Inc. and is prohibited by law.

- 1. Click on the Resource Center Tab and click "Resources". Under the Account on File heading click on "Account On File Upload Template" to download the template to your computer. Save the template to a location you will easily remember, you can re-use this template.
- 2. Open the template and enter the data to be uploaded. At a minimum you must include Patient ID, First Name, Last Name, and Amount.

| 1 | A               | В         | С          | D         | E         | F      | G          | Н      | I.        | J         | К     | L     | М     | N          | 0         | Р         | Q      | R |
|---|-----------------|-----------|------------|-----------|-----------|--------|------------|--------|-----------|-----------|-------|-------|-------|------------|-----------|-----------|--------|---|
| 1 | Date of Service | Encounter | Patient ID | First Nam | Last Name | Amount | DOB        | Gender | Address 1 | Address 2 | City  | State | Zip   | Home Phon  | Mobile Ph | E Mail    |        |   |
| 2 | 2/21/2015       |           | A1201      | Wilamina  | Zakorski  | 56.89  |            |        |           |           |       |       |       |            |           |           |        |   |
| 3 | 2/21/2015       |           | A1202      | Lech      | Zabrev    | 120.15 |            |        |           |           |       |       |       |            |           |           |        |   |
| 4 | 2/21/2015       |           | A1203      | Olga      | Zelaske   | 37.94  |            |        |           |           |       |       |       |            |           |           |        |   |
| 5 | 2/22/2015       |           | A1204      | Able      | Zeno      | 42.51  | 12/1/1971  | m      |           |           |       |       |       |            |           |           |        |   |
| 6 | 2/22/2015       |           | A1205      | Constance | Zeigler   |        | 10/15/1973 | f      | 1234 W Ma | ain St    | Macon | GA    | 65785 | 4254564565 |           | ziggyc@te | st.com |   |
| 7 |                 |           |            |           |           |        |            |        |           |           |       |       |       |            |           |           |        |   |
|   |                 |           |            |           |           |        |            |        |           |           |       |       |       |            |           |           |        |   |

Account on File Upload Template

3. Save the spreadsheet to your desk top or some other easily remembered location. It is helpful to include today's date in the file name. For example, Account On File Upload 2-8-15. When saving the file you will see the message below, click Yes.

|   | Microsoft Excel                                                                                                    |
|---|----------------------------------------------------------------------------------------------------|
| 0 | Some features in your workbook might be lost if you save it as CSV (Comma delimited).<br>Do you want to keep using that format?<br>Yes No Help |

4. Review the list of patients on the import spreadsheet to ensure that all of the names are already set up in ClearGage and that AOF is in place for all. If AOF is not in place a payment will **not** process. The AOF flag will be displayed next to patient names in the Patient Search Results.

| ▼ Zakorski, Wilamina | A1201 | AOF | Edit AR | Pay |
|----------------------|-------|-----|---------|-----|

5. Click on the Data Exchange button and select "Import Patient Receivables"

| 🚰 MANAGE PATIENTS 📼 | 🛃 DATA EXCHANGE 💽 🕜 RESOURCE CENTER 📼 |
|---------------------|---------------------------------------|
|                     | Export Patient Records                |
| 1 Dashboard         | Import Patient Receivables            |
|                     |                                       |

6. In the Import Patient Receivables screen click on the "Choose File" button to select the file you saved in step 3 above. Leave the three question on the right with the default answers.

<sup>© 2016.</sup> ClearGage, Inc. All Rights Reserved.

The information contained in this document is considered confidential and is intended solely for the recipient's internal use. Recipients are strictly prohibited from disclosing, copying, distributing in part or in whole any of this information without the expressed written consent of ClearGage, Inc. and is prohibited by law.

| ⑦ Dashboard Data Exchange → Import Patient Receivables                                          |                                                                                                    |
|-------------------------------------------------------------------------------------------------|----------------------------------------------------------------------------------------------------|
| o o Import Patient Receivables                                                                  |                                                                                                    |
| Select Patient Receivables File                                                                 |                                                                                                    |
| Select File to Upload<br>Choose File Account_on_filte2-23-15.csv<br>Accounted formats: csv, xis | Does this file have a header row?       Yes ▼         Row number for first row of headers:       1         Delete AR where plans are dormant?       Yes ▼ |
| •                                                                                               |                                                                                                    |

Import Patient Receivables Screen

- 7. Click Import.
- 8. You will receive a confirmation that the file has imported along with a description of what is importing.

| <i>i</i> Dashboard Data Exchange → Import Patient Receivables |                                                                                    |
|---------------------------------------------------------------|------------------------------------------------------------------------------------|
| 💑 Import Patient Receivables                                  |                                                                                    |
| Select Patient Receivables File                               |                                                                                    |
| Su<br>Succe                                                   | ccessfully imported 2 patient records.<br>ssfully imported 4 payment plan records. |
| Select File to Upload<br>Choose File No file chosen           | Does this file have a header row? Yes V                                            |
| Accepted formats: csv, xls                                    | Row number for first row of headers: 1                                             |
|                                                               | Delete AR where plans are dormant? Yes V                                           |
|                                                               | ▲ IMPORT                                                                           |
|                                                               |                                                                                    |

Import Confirmation

9. As soon as the file has uploaded, the patients who have an email address in ClearGage will receive an email notifying them that a payment will be processed and the date on which it will processed.

The email is sent with the subject line "Preauthorized Payment Scheduled"

<sup>© 2016.</sup> ClearGage, Inc. All Rights Reserved.

The information contained in this document is considered confidential and is intended solely for the recipient's internal use. Recipients are strictly prohibited from disclosing, copying, distributing in part or in whole any of this information without the expressed written consent of ClearGage, Inc. and is prohibited by law.

| Dear Lech Zabrev,                                                                                                    |  |  |  |  |  |  |
|----------------------------------------------------------------------------------------------------|--|--|--|--|--|--|
| Please note that, per your agreement with our office, we will be processing a \$120.15 payment against your account on file ending in 8431. This payment will be processed on 02/24/2015. |  |  |  |  |  |  |
| Please contact our office at 515-515-5151 if you have any questions.                                                                                                    |  |  |  |  |  |  |
| Thank you.                                                                                                    |  |  |  |  |  |  |
| Best Health Care                                                                                                    |  |  |  |  |  |  |
|                                                                                                    |  |  |  |  |  |  |
|                                                                                                    |  |  |  |  |  |  |

Sample AOF Email Notification

#### What happened in ClearGage

As a result of the file upload:

- The three patients who had correctly been added to ClearGage with the AOF set up, are showing an Active AR One Time Payment plan and the Amount owing. Zabrev, Zakorski, and Zelaske.
- The one patient, Zeno that had not previously been added to ClearGage has now been added but the amount he owes has been set up on a Dormant Plan and will not be processed for payment. The plan cannot be activated until additional Patient Information is entered and the AOF is set up.
- The one patient, Zeigler that had not been added to ClearGage *and* did not have an amount owing on the import spreadsheet has now been added as a patient BUT the AOF is not in place.

| Search Results (Click patient names to see plans) |                                                     |                         |       |                | 5 Patients Found   Sort By Last Name • |      |          |
|---------------------------------------------------|-----------------------------------------------------|-------------------------|-------|----------------|----------------------------------------|------|----------|
| Patient Name                                      |                                                     | Patient ID              | Flags |                |                                        |      |          |
| ▼ Zabrev, Lech                                    |                                                     | A1202                   | AOF   |                |                                        | Edit | AR Pay   |
| Plan: ZAO9M63Y-A6XW9FRE<br>Encounter ID:          | Bal w/o Fees: \$120.15<br>Date of Service: 02/21/20 | Type: AR One Time Payme | nt    | Status: Active |                                        |      | Action 👻 |
| <ul> <li>Zakorski, Wilamina</li> </ul>            |                                                     | A1201                   | AOF   |                |                                        | Edit | AR Pay   |
| Plan: Z3Q5HD2F-A5O5OVOE<br>Encounter ID:          | Bal w/o Fees: \$56.89<br>Date of Service: 02/21/20  | Type: AR One Time Payme | nt    | Status: Active |                                        |      | Action 👻 |
| ▼ Zeigler, Constance                              |                                                     | A1205                   |       |                |                                        | Edit | AR Pay   |
| No active payment plans for this patie            | nt.                                                 |                         |       |                |                                        |      |          |
| ▼ Zelaske, Olga                                   |                                                     | A1203                   | AOF   |                |                                        | Edit | AR Pay   |
| Plan: Z2SWEV9F-AB3U54R3                           | Bal w/o Fees: \$37.94                               | Type: AR One Time Payme | nt    | Status: Active |                                        |      | Action 🔻 |
| Encounter ID:                                     | Date of Service: 02/21/20                           | 015                     |       |                |                                        |      |          |
| ▼ Zeno, Able                                      |                                                     | A1204                   |       |                |                                        | Edit | AR Pay   |
| Plan: Z0HEAWND-A6D88PR7<br>Encounter ID:          | Bal w/o Fees: \$42.51<br>Date of Service: 02/22/20  | Type: AR One Time Payme | nt    | Status: Dorman | t                                      |      | Action 👻 |

Search Results AFTER AOF Template Upload

© 2016. ClearGage, Inc. All Rights Reserved.

The information contained in this document is considered confidential and is intended solely for the recipient's internal use. Recipients are strictly prohibited from disclosing, copying, distributing in part or in whole any of this information without the expressed written consent of ClearGage, Inc. and is prohibited by law.

Once the AOF information is in place for Zeno, then on a subsequent file upload the Dormant AR plan would be deleted and replaced with an active plan as long as all of the details of the encounter match. For example, the date of service and amount. If the encounter does not match then the Dormant AR plan will remain in place and a new Active plan will be created.

© 2016. ClearGage, Inc. All Rights Reserved.

The information contained in this document is considered confidential and is intended solely for the recipient's internal use. Recipients are strictly prohibited from disclosing, copying, distributing in part or in whole any of this information without the expressed written consent of ClearGage, Inc. and is prohibited by law.